# 國立臺灣師範大學 居家辦公速成篇

# (一) 辦公室電話轉至手機接聽

- 手機安裝網路電話行動版(Q Call),以校務行政帳號及無線網路漫遊(eduroam) 密碼登入 Q Call (安裝及登入方式請參考下方 Q & A)
- 2. 辦公室桌機設定步驟如下:

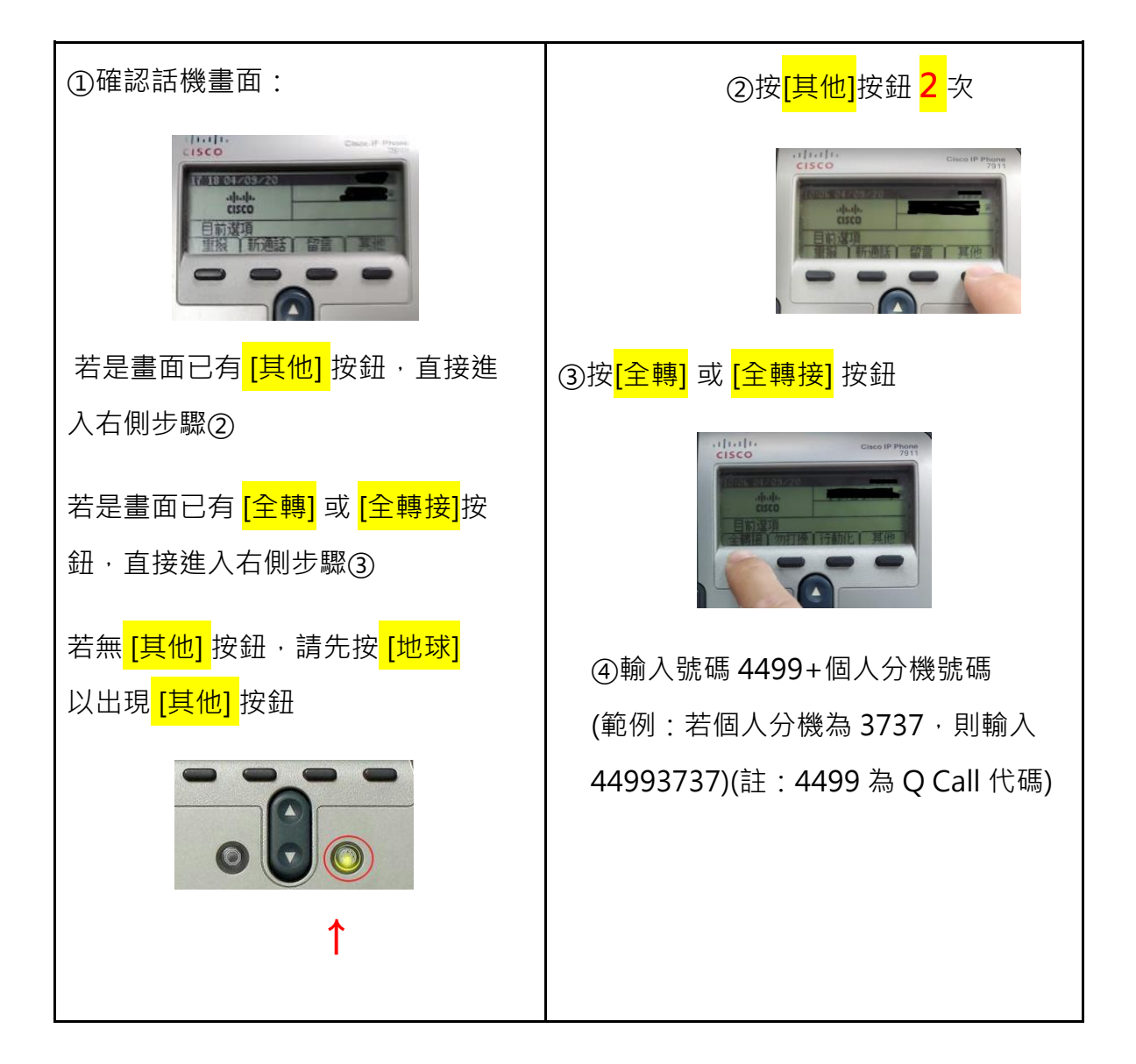

- 3. 取消辦公室話機全轉 Q Call:設定辦公室桌機,重複上述 ①~③ 按鈕步驟
- 4. Q Call 撥打分機:使用方式同桌機,直接撥打分機號碼

5. Q Call 撥打外線:不需先撥 0,直接撥打外線號碼

#### (二) 居家辦公簽到、簽退

- 1. 連線台灣師大 VPN 連線 [如何進行 VPN 連線]
- 瀏覽器登入校務行政入口網 -> 點選[簽到]或[簽退]
  簽到、簽退時間為 7:30am~5:30pm. 居家辦公須於 5:30pm 前簽退。
  若需加班請另行申請。

### (三) 使用校務行政系統

- 1. 連線台灣師大 VPN 連線 [如何進行 VPN 連線]
- 2. 瀏覽器登入校務行政入口網
- 3. 點選需使用之校務行政系統

## (四) 家用電腦連回辦公室桌機

- 1. 設定辦公室電腦允許遠端連線 [如何設定允許遠端桌面]
- 2. 連線台灣師大 VPN 連線 [<u>如何進行 VPN 連線</u>]
- 3. 透過遠端桌面軟體連線辦公室電腦 [連線辦公室電腦]

#### (五) 尋求支援

1. 請在 Line 防疫小天使 群組提問,相關單位同仁會提供即時服務

# Q & A

- 1. [<u>安裝 Q Call</u>]
- 2. [<u>登入QCall</u>]
- 3. [<u>如何進行 VPN 連線</u>]
- 4. [如何設定允許遠端桌面]
- 5. [連線辦公室電腦]
- 6. [Win10的IE在哪裡]
- 7. [<u>Mac 怎麼簽公文</u>]